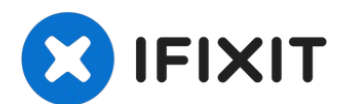

# Cómo clonar un Disco duro existente

Esta guía pasará por el proceso de clonación de...

Escrito por: Mike

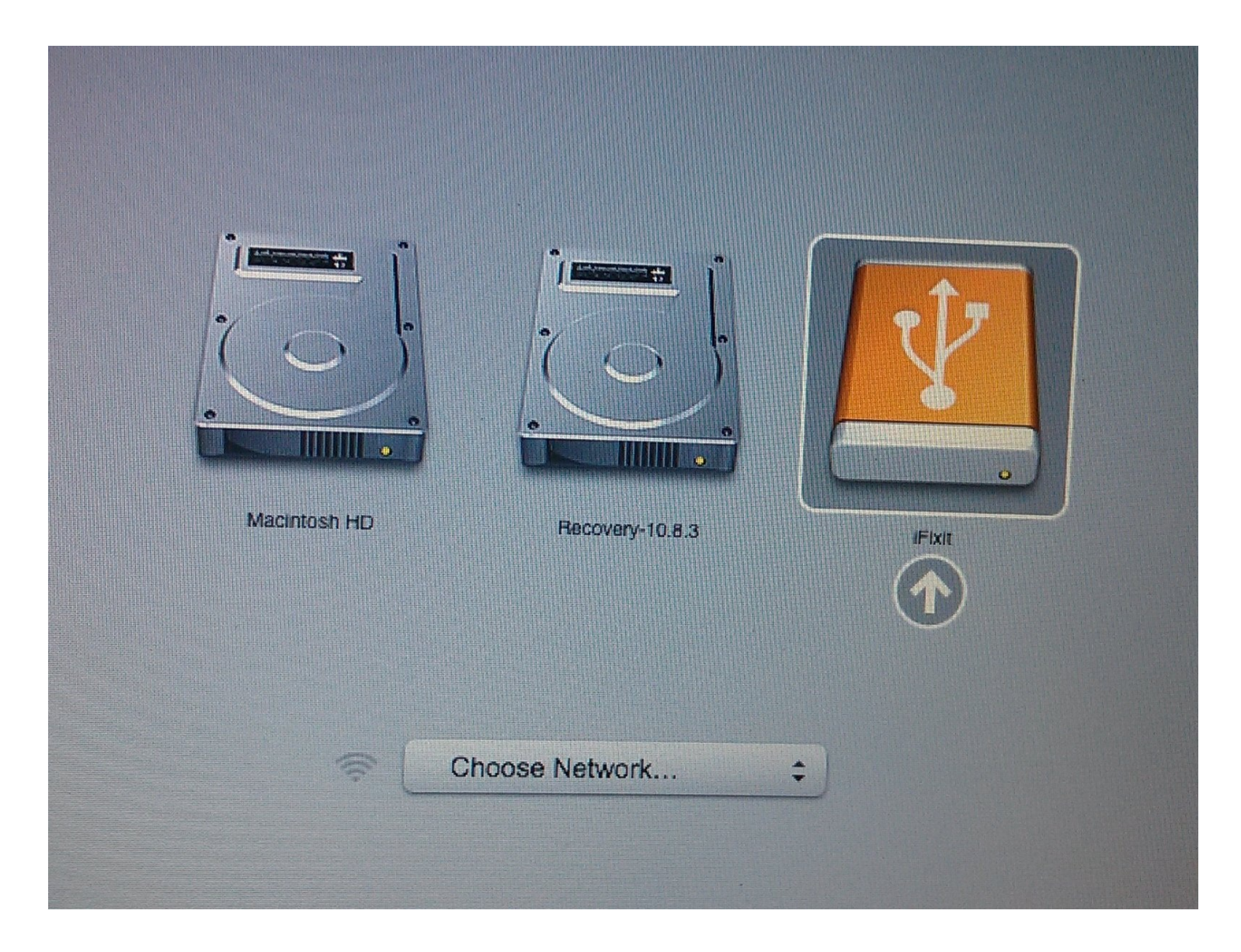

## INTRODUCCIÓN

Esta guía pasará por el proceso de clonación de su software, sistema operativo y datos existentes en un nuevo disco duro.

(SuperDuper ahora es compatible con Big Sur y Monterey).

NOTA: Con la introducción del macOS Catalina, ciertos pasos de esta guía están desfasados.

IMPORTANTE: No se recomienda clonar el disco duro si tienes un Mac que usa una partición de recuperación (MacOS 10.7 - presente) o una recuperación de Internet (2011 - presente). En su lugar, para mover sus datos a una nueva unidad, primero crea una copia de seguridad de su unidad existente. Luego, usa la recuperación por Internet o crea una unidad externa de arranque para estar listo para instalar MacOS en la nueva unidad y migrar los datos después.

Si estás satisfecho con la instalación de su sistema operativo actual y simplemente deseas actualizar la capacidad de su disco duro, puedes clonar su disco duro actual a tu nuevo disco.

Para clonar un disco duro, necesitarás un modo de conectar el segundo disco duro a tu Mac. Nuestra <u>caja de disco duro de 2,5"</u> o uno de nuestros <u>kits de actualización de discos duros</u> funcionan muy bien para clonar tu disco.

Para clonar tu disco duro, te recomendamos un programa llamado <u>SuperDuper!</u>, de Shirt Pocket Software.

Las siguientes instrucciones asumen que vas a usar SuperDuper! y la carcasa del disco duro de 2,5" para clonar en una nueva unidad de 2,5". Si estás usando una configuración diferente, el proceso de instalación puede ser algo diferente.

## PARTES:

```
2.5" Hard Drive Enclosure with USB 3.0 Cable (1)
250 GB SSD (1)
500 GB SSD (1)
500 GB SSD Hybrid 2.5" Hard Drive (1)
2.5" SATA Hard Drive (1)
```

## Paso 1 — Instalar la unidad en el recinto

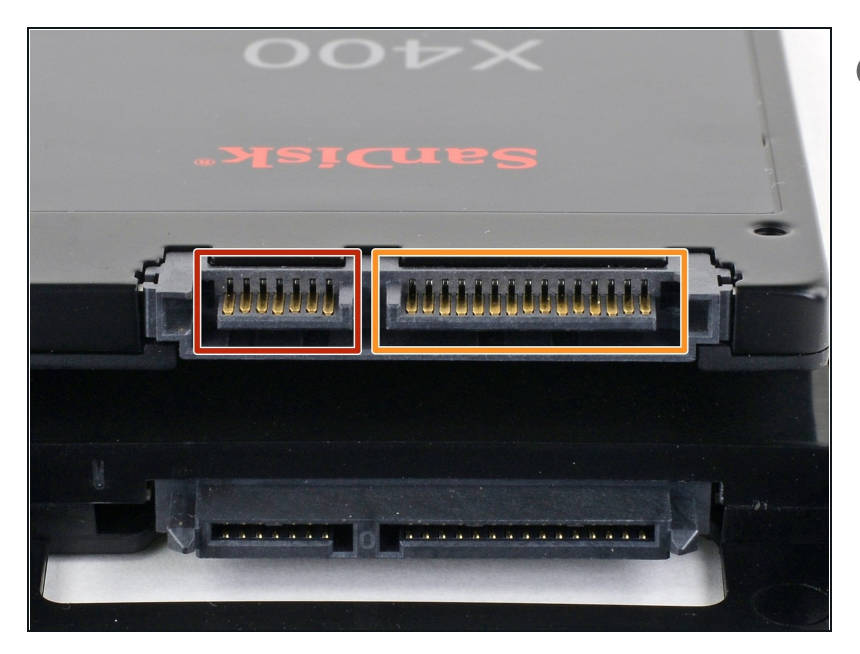

- Antes de empezar, mira los puertos de tu disco duro y asegúrate de que tiene los conectores correctos:
  - Puerto de datos estrecho
  - Puerto de alimentación ancho

## Paso 2 — Abrir el recinto

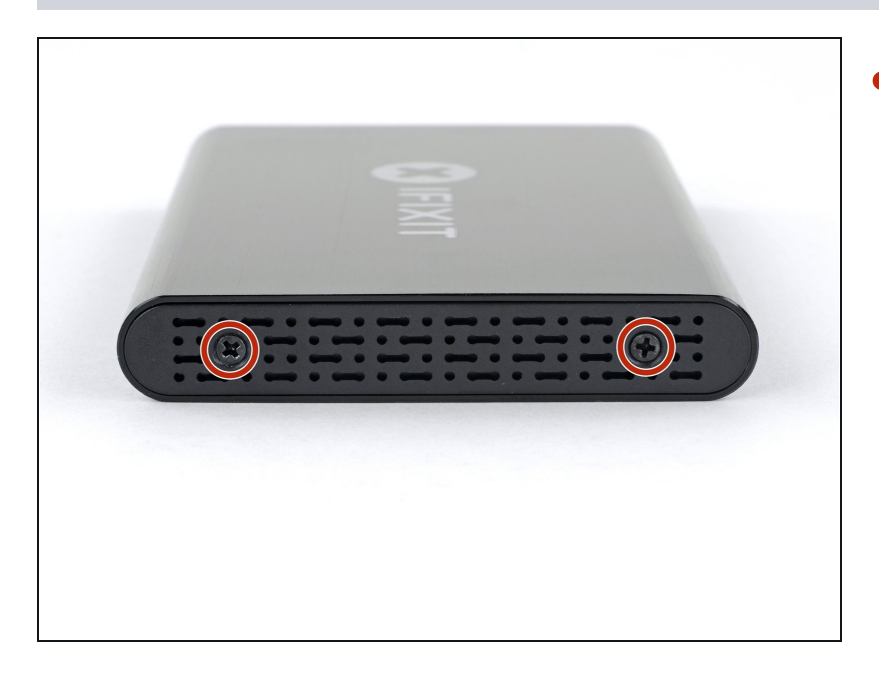

 Use el destornillador incluido para remover los dos tornillos Phillips.

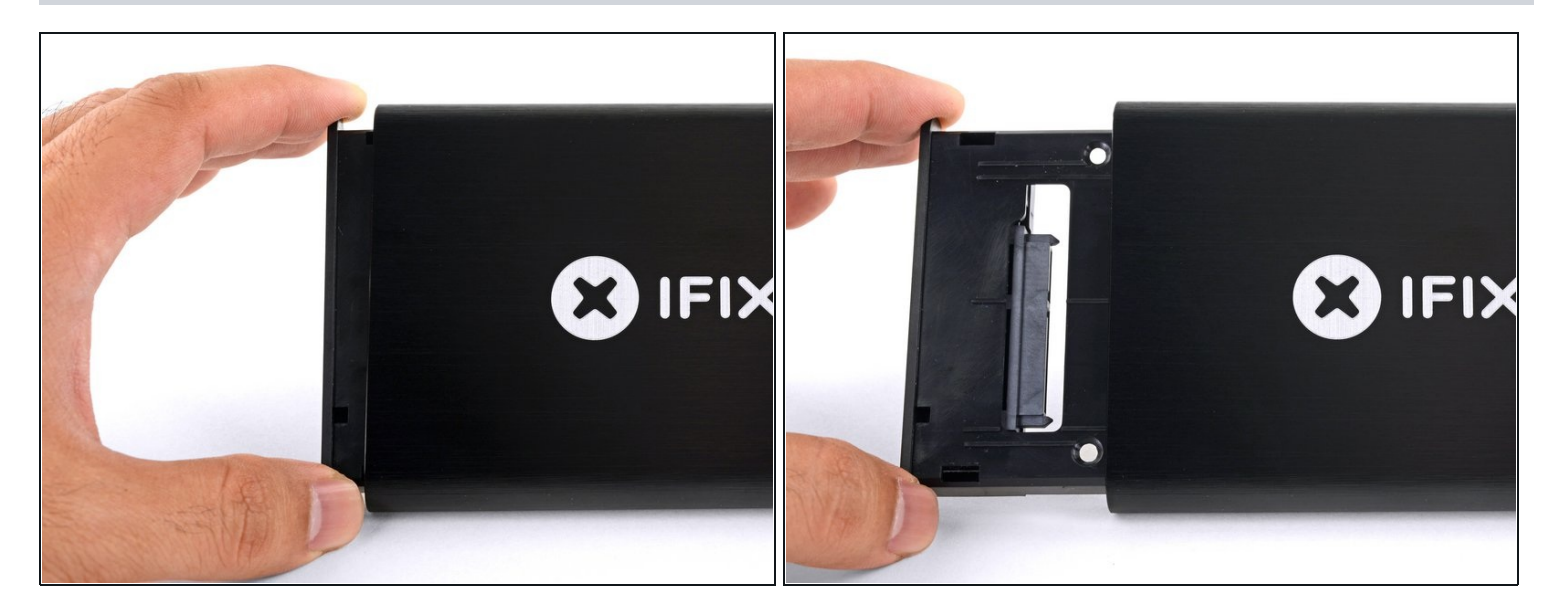

• Desliza la bandeja de plástico del recinto de aluminio.

#### Paso 4 — Instalar el SSD

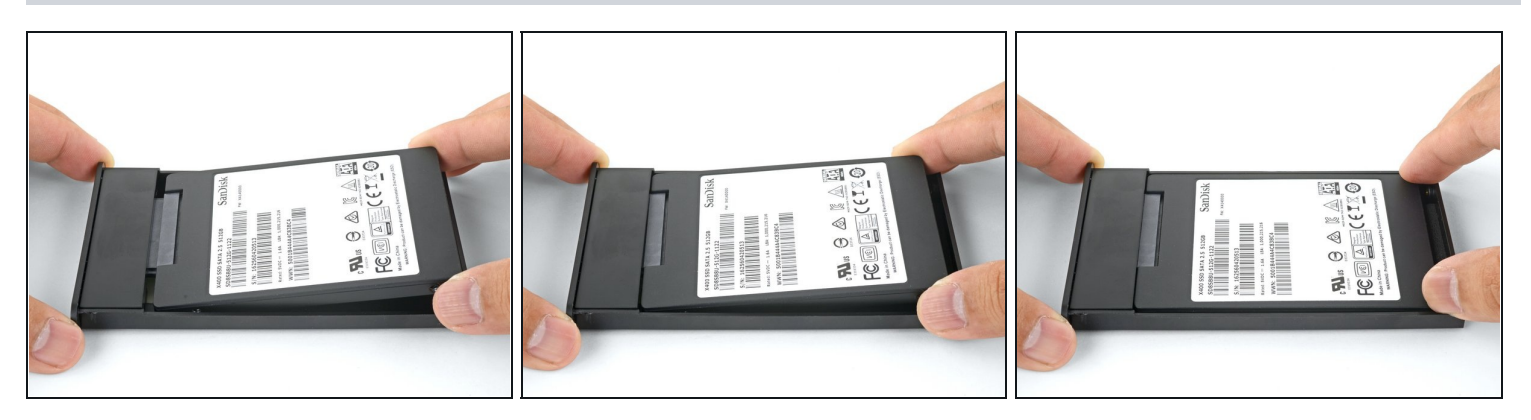

- Pon la unidad en la bandeja de plástico y alinea los puertos de la unidad con el zócalo de la bandeja.
  - Para evitar que el zócalo del recinto se vea afectado, coloca la unidad tan plana como sea posible contra la bandeja.
- Empuja cuidadosamente la unidad en el zócalo de la bandeja para asentar los puertos.
- Presiona el borde levantado de la unidad hacia abajo en la bandeja de plástico.
- (i) Si el borde de la unidad se engancha en el bloque de espuma, la unidad no está completamente asentada contra el zócalo de la bandeja. Continúa presionando la unidad en el zócalo hasta que se despeje el bloque de espuma.

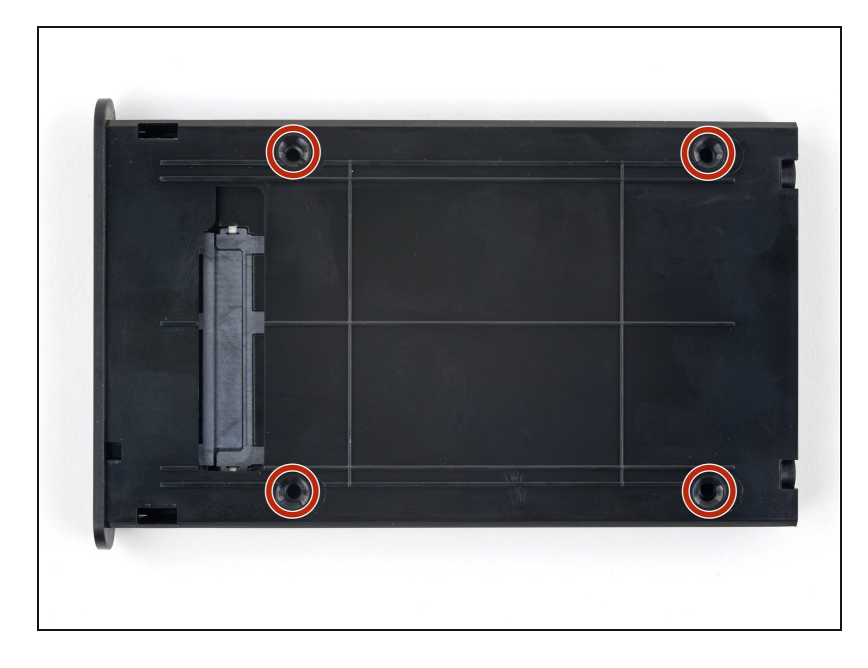

- Dale la vuelta a la bandeja de la unidad.
- Usa un destornillador Phillips para instalar los cuatro tornillos de montaje (incluidos en el kit) para asegurar la unidad a la bandeja.

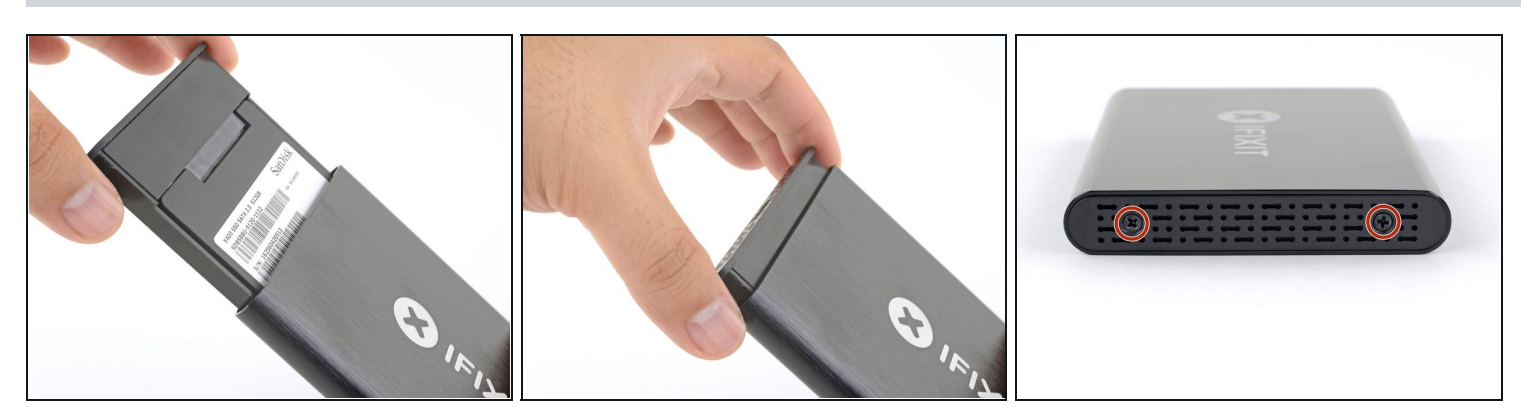

- Desliza la bandeja de nuevo en la recinto de aluminio.
- Vuelve a colocar los dos tornillos Phillips para asegurar la bandeja.

## Paso 7 — Cómo clonar un Disco duro existente

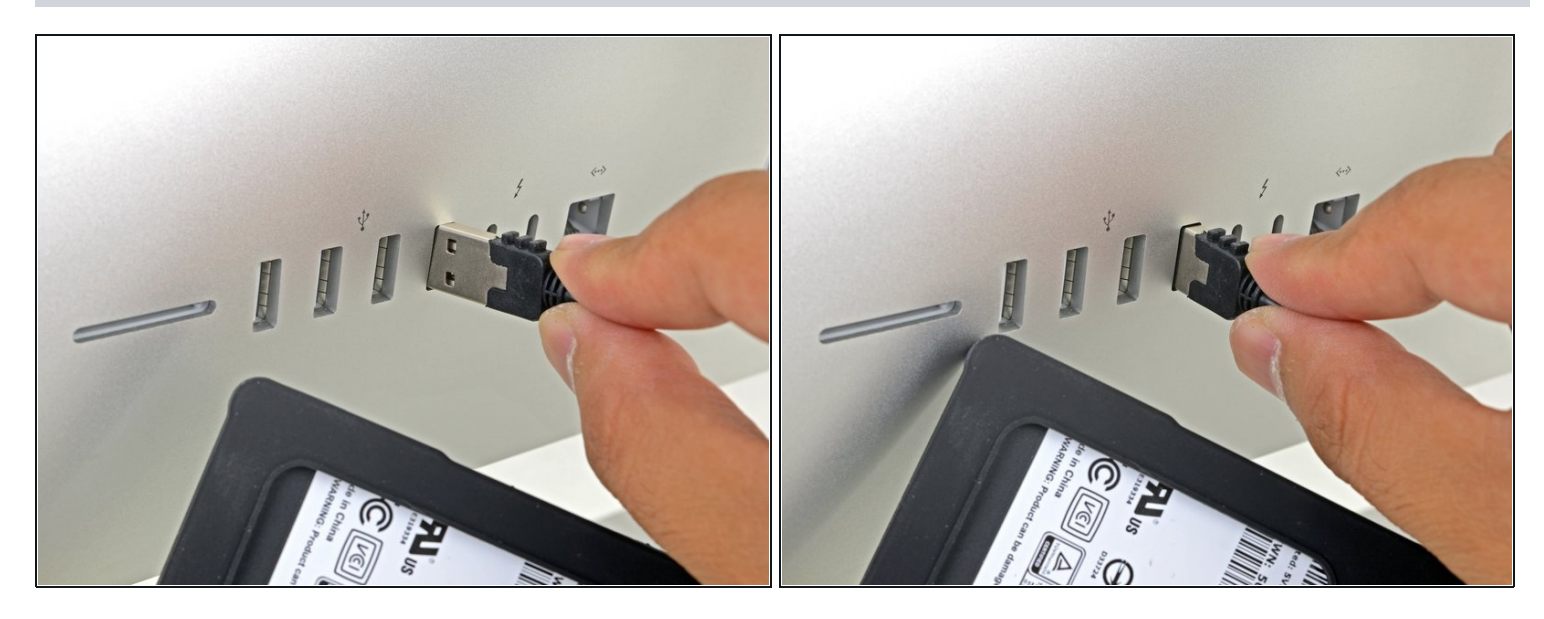

- Enciende tu Mac y espera hasta que se cargue completamente.
- Conecta el habitáculo en el puerto USB de tu Mac.

| Finder File Edit View | Go Window Help                         |                                                                                                    |   |                  | <b>≣ • \$ •</b> ( ≜   |                   |                   |                  |            |                 | Q, Search        |                |
|-----------------------|----------------------------------------|----------------------------------------------------------------------------------------------------|---|------------------|-----------------------|-------------------|-------------------|------------------|------------|-----------------|------------------|----------------|
|                       | Back<br>Forward<br>Select Startup Disk | ೫[<br>೫]<br><b>ଫ೫1</b>                                                                                     |   | Activity Monitor | Adobe                 | Adobe Creative    | Adobe Creative    | Adobe Installers | Adobe Sync | AirPort Utility | Audio MIDI Setup | Bluetooth File |
|                       | Recents                                | <b>ዕ</b>                                                                                                   |   | Boot Camp        | Applicatanager        | VARNIN<br>VY 7:36 | Cloud Experience  | Disk Littley     | Grab       | Granher         | R                | Exchange       |
|                       | Desktop     Downloads     Home         | ጊ ፝ ፝                                                                                                    |   | Assistant        |                       | >_                | Meter             | own Ounty        | Clab       | o, apriler      | Noyumani Access  | Assistant      |
|                       | Computer  AirDrop  Kontended  Network  | ው <del>መ</del> ር<br>ው ස<br>ው ස<br>K                                                                        |   | Script Editor    | System<br>Information | Terminal          | VoiceOver Utility |                  |            |                 |                  |                |
|                       | Applications                           | ት ጋ<br>የ እ<br>የ እ<br>የ እ<br>የ እ<br>የ እ<br>ት እ<br>ት እ<br>ት እ<br>ት እ<br>ት እ<br>ት እ<br>ት እ<br>ት እ<br>ት እ<br>ት |   |                  |                       |                   |                   |                  |            |                 |                  |                |
|                       | Recent Folders<br>Go to Folder         | ►<br>企業G                                                                                                   | T |                  |                       |                   |                   |                  |            |                 |                  |                |
| 7                     | Connect to Server                      | #K                                                                                                    | A |                  |                       |                   |                   |                  |            |                 |                  |                |

- En el menú desplegable Go, elige Utilidades
- Abre Utilidad de disco de la ventana Utilidades.

| Volume       | 47 (B) (B) 5<br>First Ald Particle Un        | e<br>Insount                     | View Volume  | 67 (B) 12 (S) (S) (S) (S) (S) (S) (S) (S) (S) (S)                                                  | 0<br>Inmount                                        | Info View Volume | Finst Ald Partition Erase Restore           | ()<br>dount                   |
|--------------|----------------------------------------------|----------------------------------|--------------|----------------------------------------------------------------------------------------------------|-----------------------------------------------------|------------------|---------------------------------------------|-------------------------------|
| Macintosh HD | Bob<br>USB External Physical Volume - Mac OS | Extended (Journaled)             | Macintosh HD | Erase *Bob*?<br>Drasing 'Bob' will delete all data stored<br>be undere. Provide a name and format, | en II, and cannot<br>and click Ease to d) 511.77 GB | External         | Erasing "Bob" and creating "Bob"<br>Crasing | 511.77 0                      |
| ab 🔺         |                                              |                                  | - Bob =      | Name: Bob                                                                                          |                                                     | Bob              | <ul> <li>Show Details</li> </ul>            | Done                          |
|              | © Used<br>448.6 MB                           | Free<br>511.32 08                |              | Format: Mac OS Extended (Journaled)     Security Options     Cancel                                | l Erase                                             |                  | Not Mounted                                 | Free<br>                      |
|              | Mount Point: Molumes/Bob                     | Type: USB External Physical Volu |              | Mount Point: Molumes/Bob                                                                           | Type: USB External Physical Volum                   |                  | Mount Paint: Not Mounted                    | Type: USB External Physical V |
|              | Capacity: 511.77 GB                          | Owners: Disab                    | 4            | Capacity: \$11.77 GB                                                                               | Owners: Disable                                     | d                | Capacity: 511.77 GB                         | Owners: Dis                   |
|              | Available: 611.32 GB (Zero XB purpeable)     | Connection:                      | 3            | Available: 511.32 GB (Zero KB purgeoble)                                                           | Connection: UI                                      | 8                | Available: Zero X8                          | Connection:                   |
|              | Used: 448.6 MB                               | Device: disk3                    | 2            | Used: 440.6 MD                                                                                     | Device: disk2                                       | 2                | Used:                                       | Device: di                    |
|              |                                              |                                  |              |                                                                                                    |                                                     |                  |                                             |                               |

- Selecciona tu nuevo disco duro de la columna izquierda en la Utilidad de Disco.
- ③ Si la nueva unidad no aparece, desconecta el habitáculo y verifica si el disco duro está conectado correctamente al habitáculo.
- Selecciona la opción **Borrar** cerca de la fila superior de botones.
- Elige un nombre para tu nueva unidad, y en la opción de formato, selecciona "APFS".
- Advertencia: Al presionar el botón de borrar se borrará todo el contenido de la unidad. ¡Asegúrate de haber seleccionado el nuevo disco duro!
- Presiona el botón **borrar**.
- (i) Este proceso puede durar hasta 10 minutos, así que sé paciente.
- Sal de la Utilidad de Disco una vez que se haya completado el borrado.

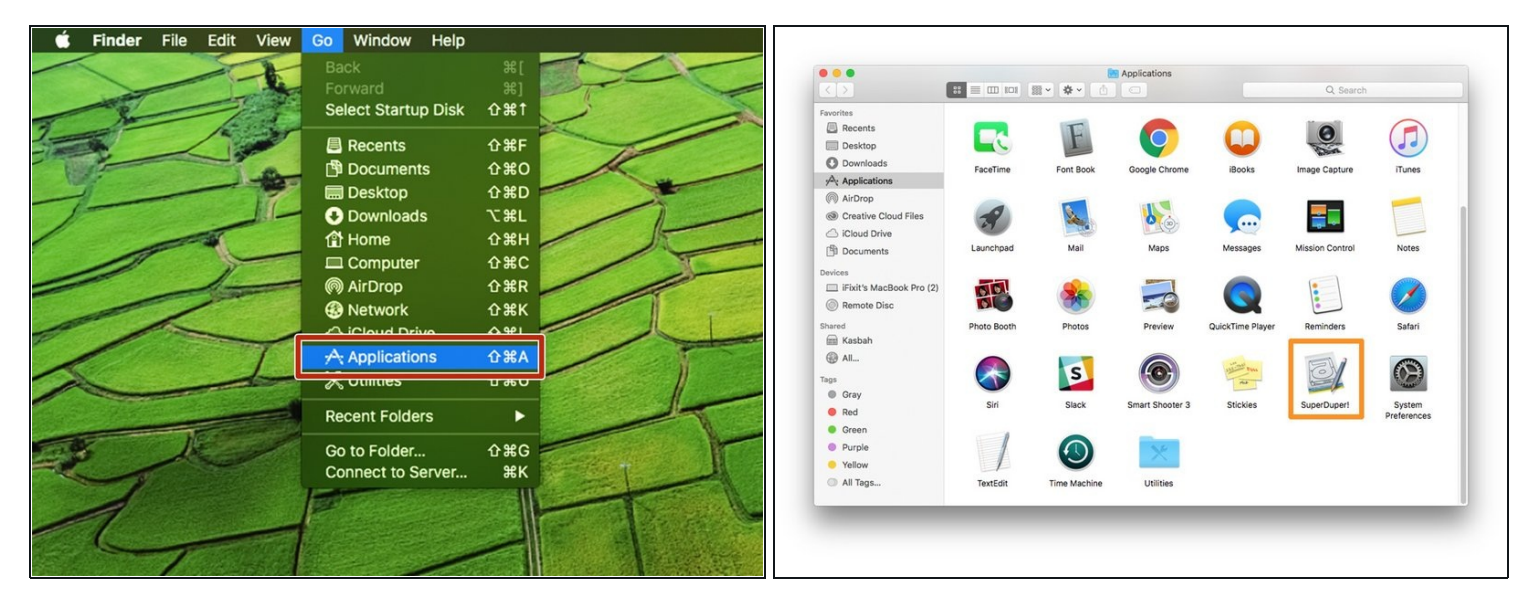

- Descarga e instala <u>SuperDuper!</u>
- En el menú desplegable Go, elige Aplicaciones.
- ¡Abre SuperDuper!

|                 | SuperDuper:                                                                                                    |
|-----------------|----------------------------------------------------------------------------------------------------|
| Сору            | 📓 Macintosh HD [299.86 GB] 🔅 to 🔚 Bob [511.77 GB]                                                                                                    |
| using           | Backup - all files                                                                                                    |
| "Back<br>will b | up - all files" will then be used to copy Macintosh HD to Bob. All files on Macintosh HD<br>copied to Bob, except the temporary and system-specific files that Apple recommends |
| exclu           | Click to allow copying without Options Schedule Copy Now                                                                                                    |
|                 |                                                                                                    |
| Unregi          | tered copy                                                                                                    |

- En el menú desplegable Copia, elige tu unidad actual.
- En el menú desplegable de destino, elige la nueva unidad.
- En el menú desplegable
   Métodos, elige "Copia de seguridad: todos los archivos".

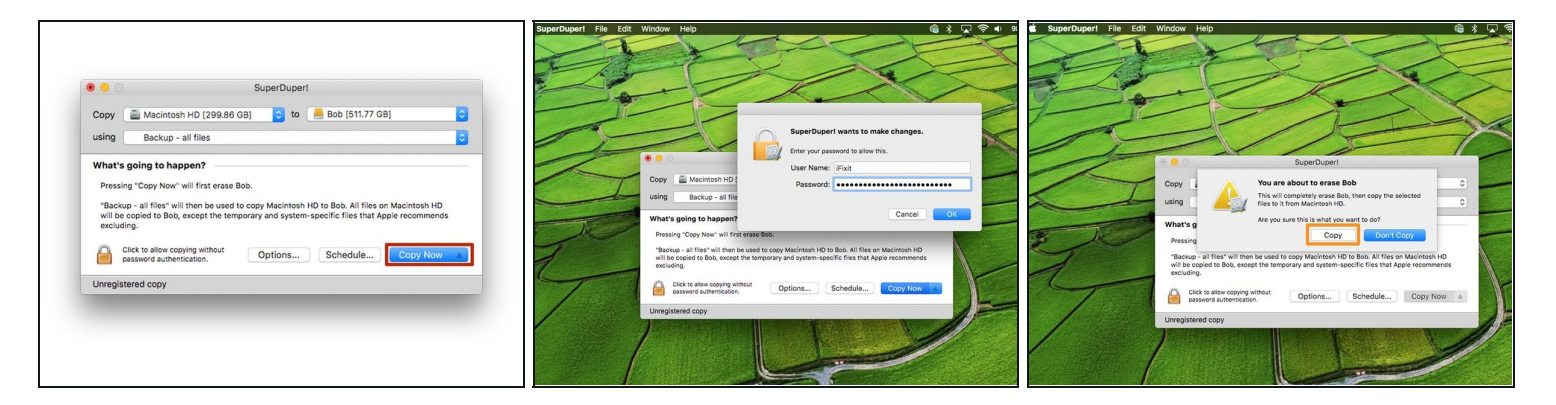

- Pulsa el botón "Copiar ahora".
- Si se te pide, escribe tu contraseña.
- Haz clic en "Copiar" cuando se te advierta sobre borrar la unidad.

| Copy Additional HD (299.86 GB) C to                                                                                               | a 📕 Bob (511.77 GB) | Сору                                                                                                    | 2 Please register.                                                                                                    | 0       | Copy Acintosh HD (299.86 GB)                                                                                                    | to 📒 Bob (511.77 GB) 🗘  |
|----------------------------------------------------------------------------------------------------|---------------------|----------------------------------------------------------------------------------------------------|----------------------------------------------------------------------------------------------------|---------|----------------------------------------------------------------------------------------------------|-------------------------|
| using Backup - all files                                                                                                    | •                   | using                                                                                                   | Although you can continue to use these parts of<br>SuperDuperf for free, we have you'll consider                                                                                               | •       | using Backup - all files                                                                                                    |                         |
| 1. Prepare to Copy Files                                                                                                    | 0                   | 1. Prepar                                                                                               | registering. The registered version gives you many<br>additional features such as Smart Undate, which can                                                                                      | ~       | 1. Prepare to Copy Files                                                                                                    |                         |
| <ul> <li>✓ Prepared Macintosh HD</li> <li>✓ Prepared Macintosh HD snapshot</li> <li>→ Erasing Bob</li> <li>Prepare Bob</li> </ul> |                     | <ul> <li>✓ Preparet</li> <li>✓ Preparet</li> <li>✓ Erased E</li> <li>✓ Preparet</li> </ul>              | out hours off your backup or copying time.<br>Your registration also funds continued development,<br>which helps to make SuperDupert a better product.<br>Tablets is advance a terms compared. |         | <ul> <li>✓ Prepared Macintosh HD</li> <li>✓ Prepared Macintosh HD snapshot</li> <li>✓ Erssed Bob</li> <li>✓ Prepared Bob</li> </ul> |                         |
| 2. Copy Files                                                                                                    |                     | 2. Copy I                                                                                               | Later Register                                                                                                    | ✓       | 2. Copy Files                                                                                                    |                         |
| Copy files from Macintosh HD to Bob                                                                                               |                     | ✓ Copied #<br>387,300 tites evaluates                                                                   | 3, 387,015 tiles copied. Ettective copy speed 9,21 MB/s.                                                                                                    |         | <ul> <li>Copied files from Macintosh HD to Bob<br/>387,300 files evaluated, 387,015 files copied. Effective</li> </ul>              | e copy speed 9.21 MB/s. |
| 3. After Successful Copy                                                                                                    |                     | 3. After Successful                                                                                     | Сору                                                                                                    | ×       | 3. After Successful Copy                                                                                                    | v.                      |
| Update Recovery on Bob     Update prebinding on Bob     Make Bob bootable                                                         | Stop                | <ul> <li>✓ Updated Recovery on</li> <li>✓ Updated prebinding or</li> <li>✓ Made Bob bootable</li> </ul> | Bob<br>1 Bob                                                                                                    | ок      | ✓ Updated Recovery on Bob✓ Updated prekinding on Bob✓ Made Bob bootable                                                             | ОК                      |
| Unregistered copy                                                                                                    | Elapsed Time: 00:15 | Unregistered copy                                                                                       | Elapsed Time:                                                                                                    | 1:53:39 | Unregistered copy                                                                                                    | Elapsed Time: 1:53:39   |

- Espera a que la unidad se copie (esto podría durar varias horas si tienes mucho en su disco duro).
- Cuando SuperDuper! te solicite el registro, elije "Registrarse" para comprar el software o "Más tarde" para registrarte más tarde.
- Una vez completada la copia, haz clic en "Aceptar" y sal de SuperDuper!

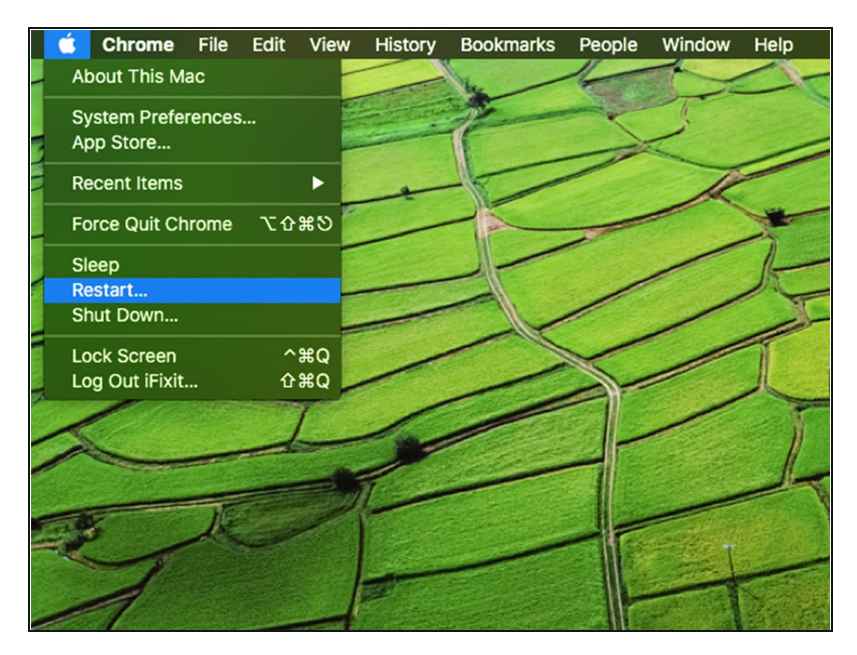

- En este punto, tu nuevo disco duro debe ser un clon de tu unidad existente y listo para instalar.
- Sin embargo, recomendamos probar la unidad clonada antes de cambiar físicamente las unidades. Esto se puede hacer intentando arrancar desde la nueva unidad clonada a través del habitáculo USB.
- Mantén el habitáculo conectado al ordenador y reinícialo. Mantén presionada la tecla "opción" mientras se reinicia hasta que aparezca un menú de opciones de inicio.

| Image: Choose Network |
|-----------------------|
|                       |

- Selecciona tu nuevo disco duro en el menú de opciones de arranque.
- Espera a que el ordenador se inicie para verificar si funciona correctamente.
- Tu nuevo disco duro ya está listo para instalarse en tu ordenador.

Retira tu nuevo disco duro de la caja externa e instálalo en tu ordenador. Las instrucciones de instalación están disponibles para una variedad de Macs.